入所申込み 各操作手順

## 赤い丸の順にタップ、読み込みをして進んでください。

2 1 3 聖隷福祉事業団の施設に簡単アクセス ...I 4G 🔳 浦安市特別養護老人ホーム 施設入所申込がネットから 閉じる 🔒 rtal.konicaminolta.com 🛛 🚓 💍 できるようになりました !! 入所申込 浦安市特別養護老人ホーム HitomeQコネクトに登録 施設の募集案内を見る 施設情報・空室状況を確認 inthe strength Ing marine for the second 施設への入所申込みをすることができます。項 そのまま入所申込可能 目を入力して申込みボタンを押してください。 Contract of the local data LINEで待機状況確認 施設への問合せが可 15月:特別養護老人ホーム 減安市高洲9-3-1 申込施設と部屋種類の選択(複数選択可) ームページを見る 祉法人 聖隷福祉事業日 申込み施設の部屋種類を選んでください ※HitomeOコネクト はコニカミノルタ株式会社の開発製品です。 必須 ・浦安市特別養護老人ホーム 基本情報 □ 従来型多床室 施設種別:特別養護老人ホーム ○ 従来型個室 登録 甲込方法 ・特別養護老人ホーム浦安愛光園 住所:浦安市高洲9-3-1 ① 上記「QRコード」から申込みページを開く。 □ ユニット型個室 電話:047-382-2943 ② パソコン・スマホで「https://hitomeq-connect-ホームページ:ホームページを見る portal.konicaminolta.com/company/seirei/」で検 入所希望者 運営法人:社会福祉法人 聖隷福祉事業団 氏名(ふりがな) 🔯 ご不明な点は遠慮なくお問い合せ下さい。 2047-382-2943 法人内の他施設を見る > 姓 名 姓 名 問い合わせ先:【浦安市特別養護老人 生活相談室】 せい めい っから申込情報を入力すると 由込み キャンセル 施設のチラシの QR コードを読 Û 入所申込みする み込むか、記載の URL で検索 下にスクロールして必要事項を入力 し、「申込み」をタップ 5 4 6 ...I 4G 🔳 7 all 56 🔳 ...Il 5G 🔳 」訪問介護() Δ× 入所申込 □ 訪問看護 別紙「HitomeQ □ 訪問リハビリ ユーザー登録 施設の募集案内を見る □ デイサービス コネクト登録 □ デイケア お申込みありがとうございました。 施設関係者はこちら □ ショートステイ 方法」ステッ つづいて、HitomeQ コネクト のユーザー登録 (無料)をお願いします。 □その他 プ6に続きま ユーザー登録すると、LINEからお申込み内容の ユーザー登録すると施設と繋がり、HitomeQコ ○ 在宅サービスは現在利用していない 変更、お申込み状況の確認、施設からの連絡を ネクトを使用できるようになります。施設には 入力内容をお申込みしますか? 受け取ったりすることができます。 本フォームの入力情報が登録されますが、LINE す。案内に沿 のプロフィール情報は開示されません。 途中でページを閉じてしまった場合は、再度QRコード って操作を続 以下のURLを開くとユーザー登録ページが開き を読ませてください キャンセル OK ます。 けてください 施設ID・利用者ID・パスワードを変更せずに、 ID・パスワードのQRコード読み取り 氏名等を ttps://liff.line.me/1653968703-施設ID 🐹 IAbNgeYE? acilityId=208&residentId=226&pa 208 ✓ 上記に同意します。 8 利用者ID 🕺 🕅 ver.3.23.0 ver 3 23 0 226 申込み キャンセル パスワード 🐼 🕅 申込みと LINE ぁあ ⊜ ect-portal.konicaminolta.com ⊘ 英文字の大文字と小文字にご注意ください 登録完了です! ſĴ m С -----Û С キャンセル 送信

申込み後

◎入所申込みの状況を確認する

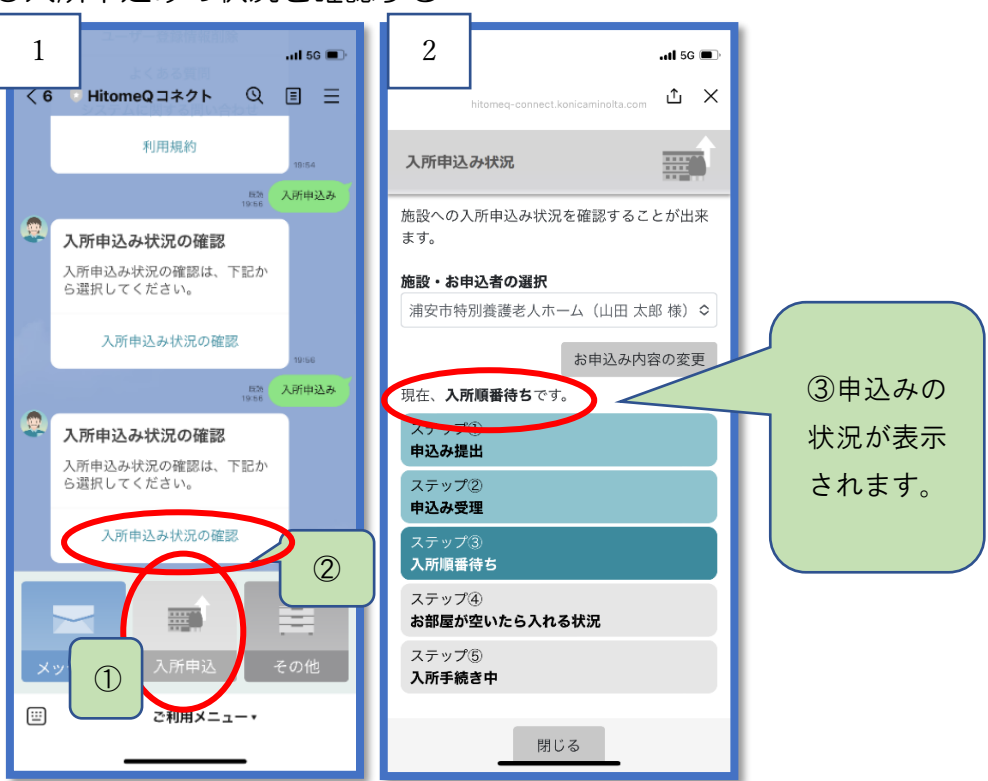

## ◎申込内容を確認、変更する

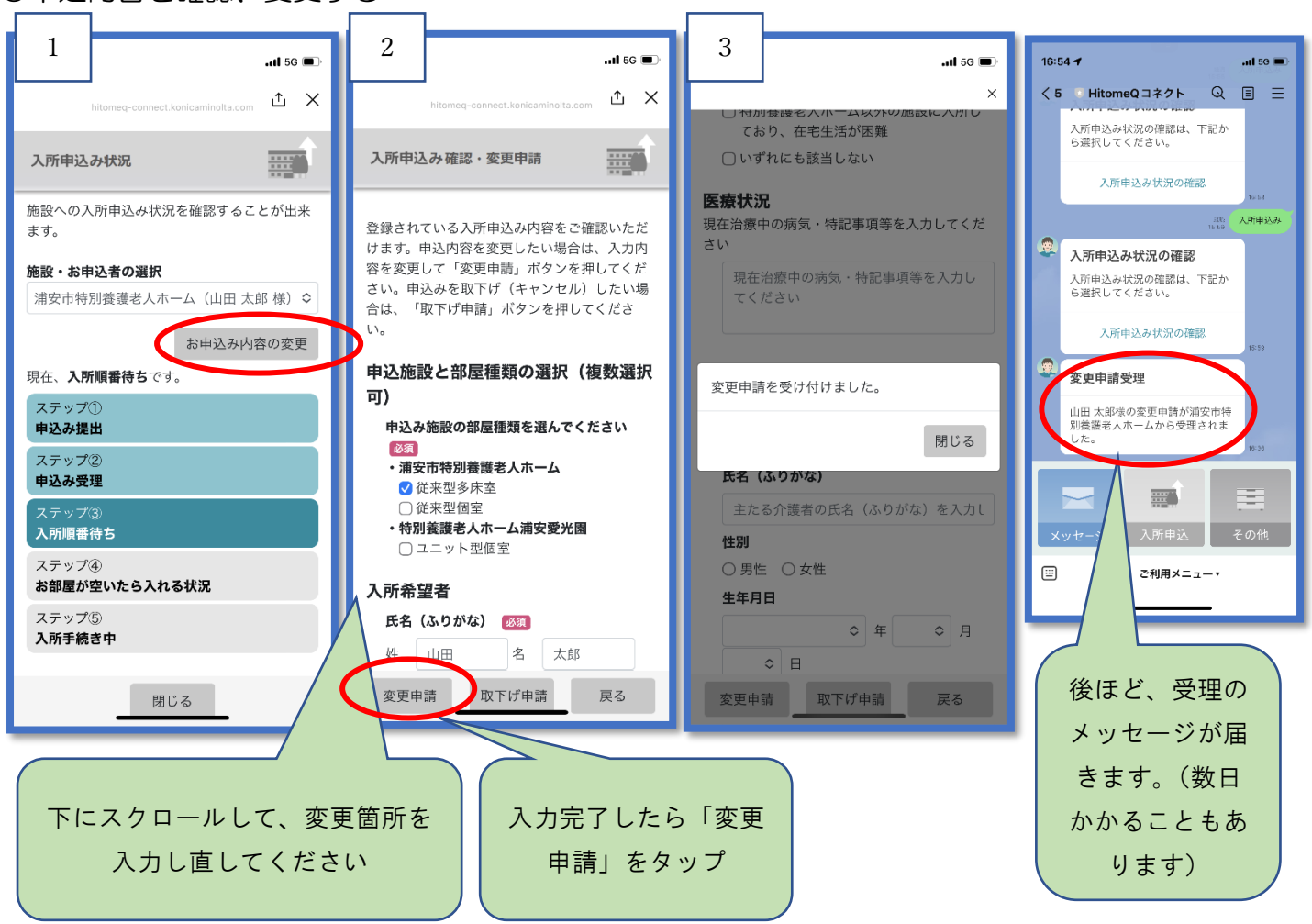

## ◎申込みを取り下げる

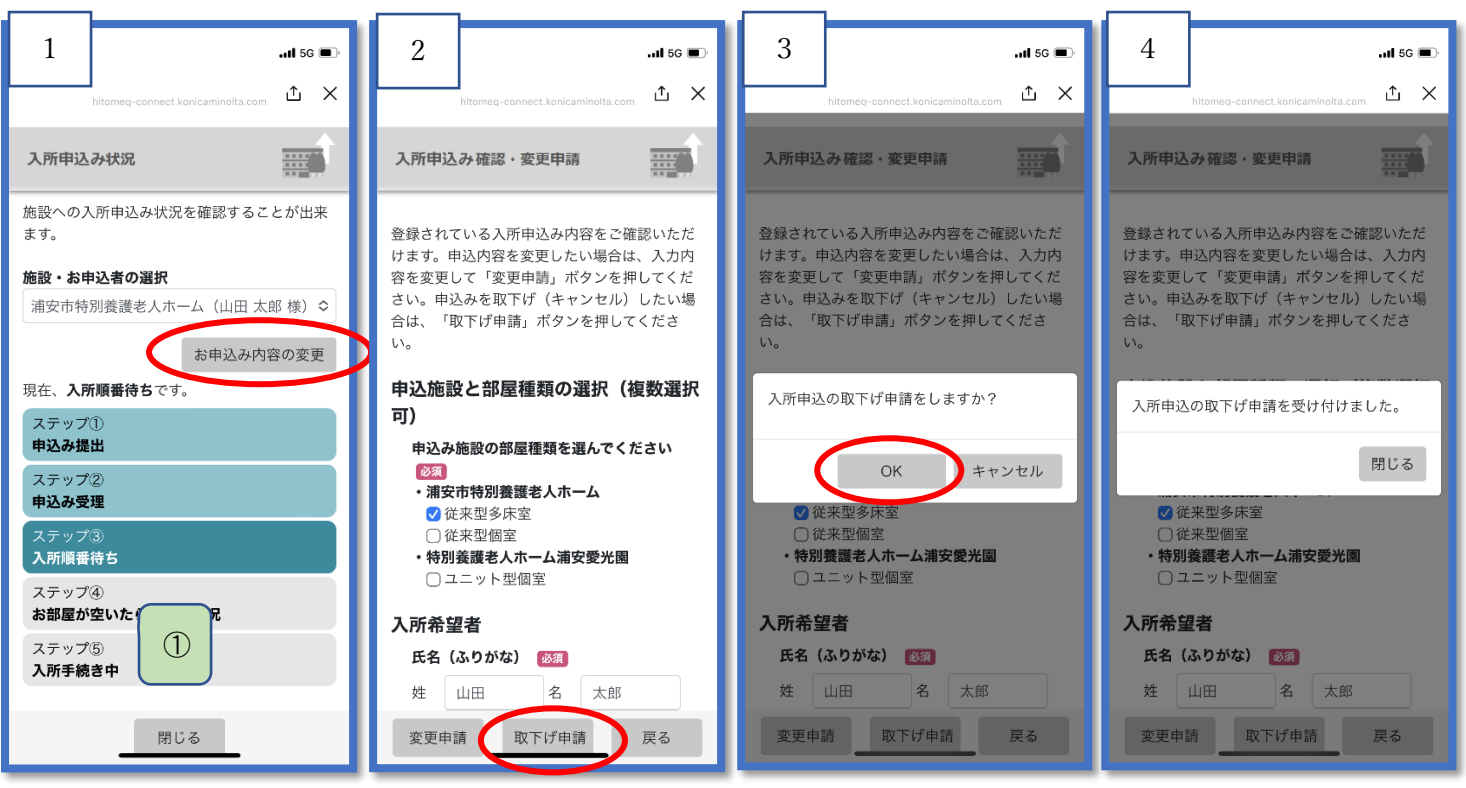

## ◎その他

Q申込みをタップしても次に進まない

A 必須項目の入力がされていない箇所があると考えられます。ページ全体を見返し、赤文字のメッセージの箇所 があればそちらの入力をしてから再度「申込み」をタップしてください。

Q入力内容を間違えて変更申請をしてしまった A変更申請中は変更の操作ができません。施設が変更申請受理を するのを待って再度変更するか、施設までご連絡ください。

Q間違えて取下げ申請をしてしまった A施設までご連絡ください。

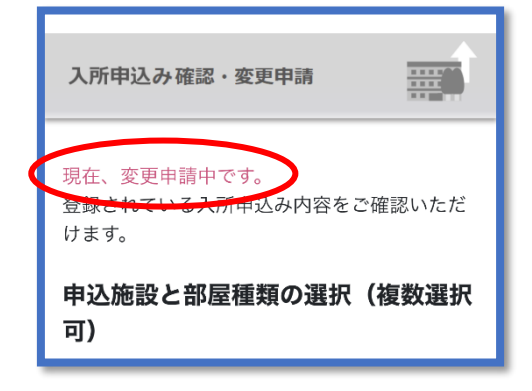

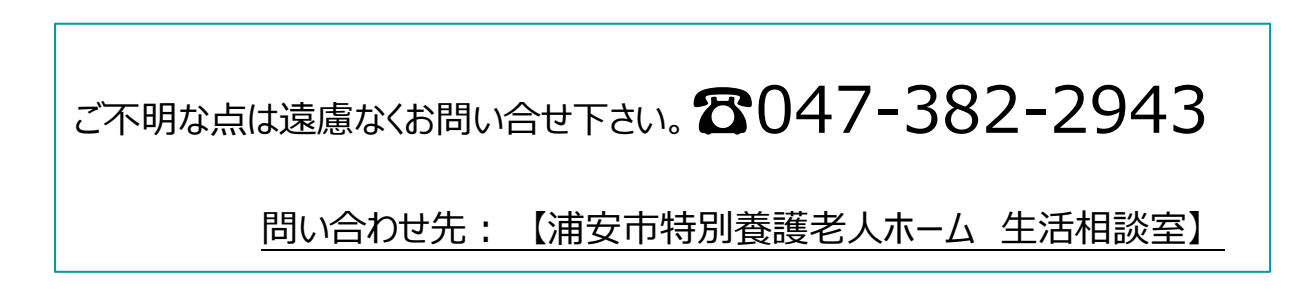